## DEVIIink<sup>TM</sup> – ограничения, рекомендации ver. 04.04.13

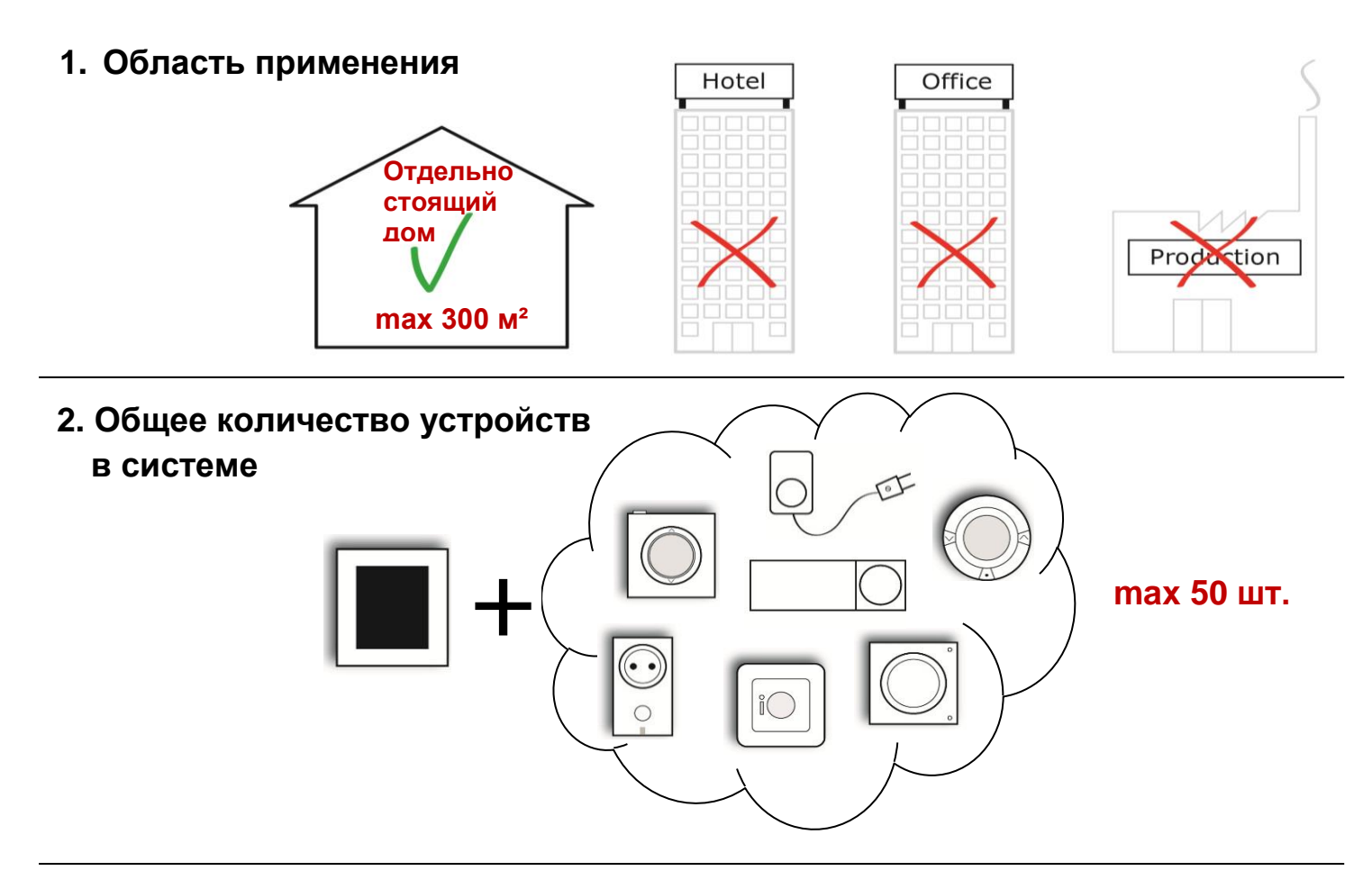

3. Максимальное количество одинаковых устройств

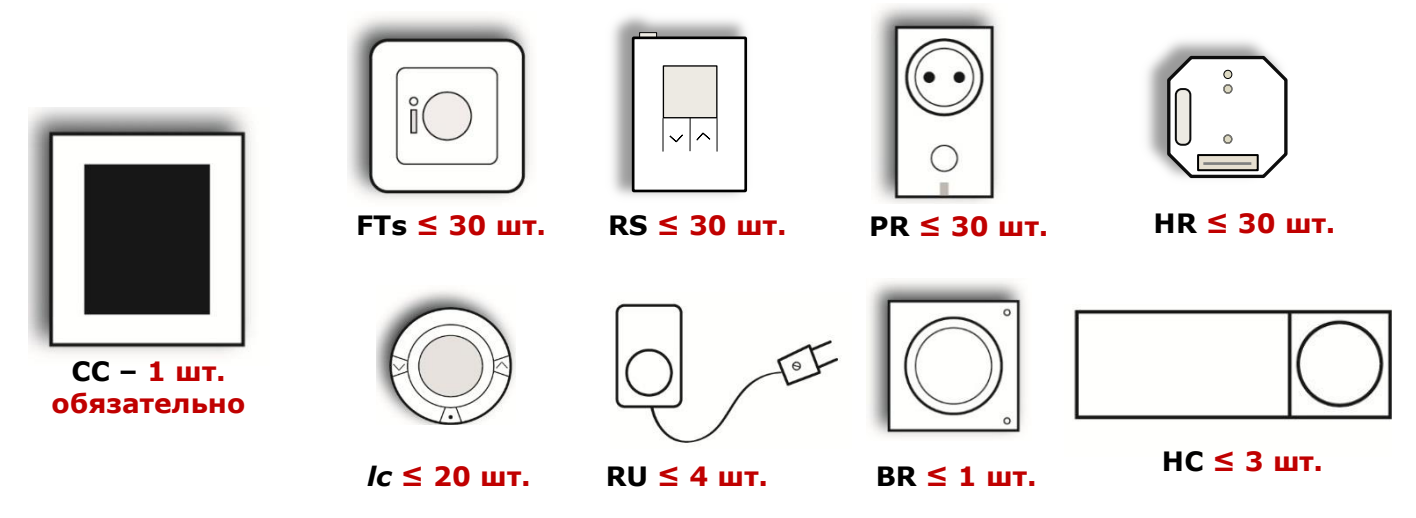

4. Взаимное влияние расположенных рядом систем

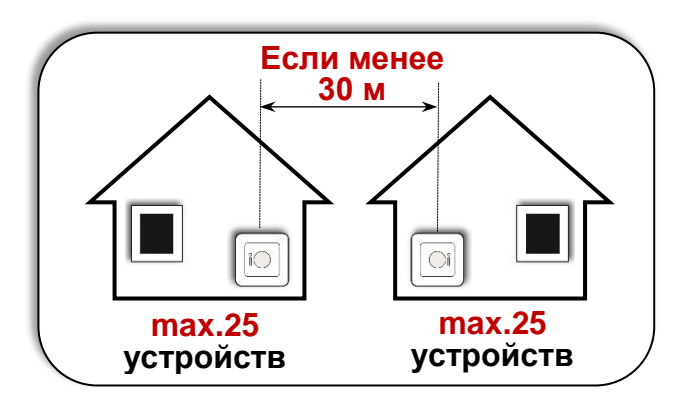

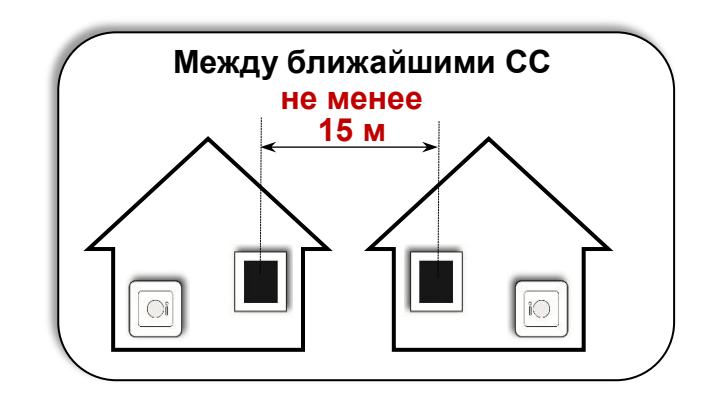

## 5. Максимальные количества устройств в одной комнате

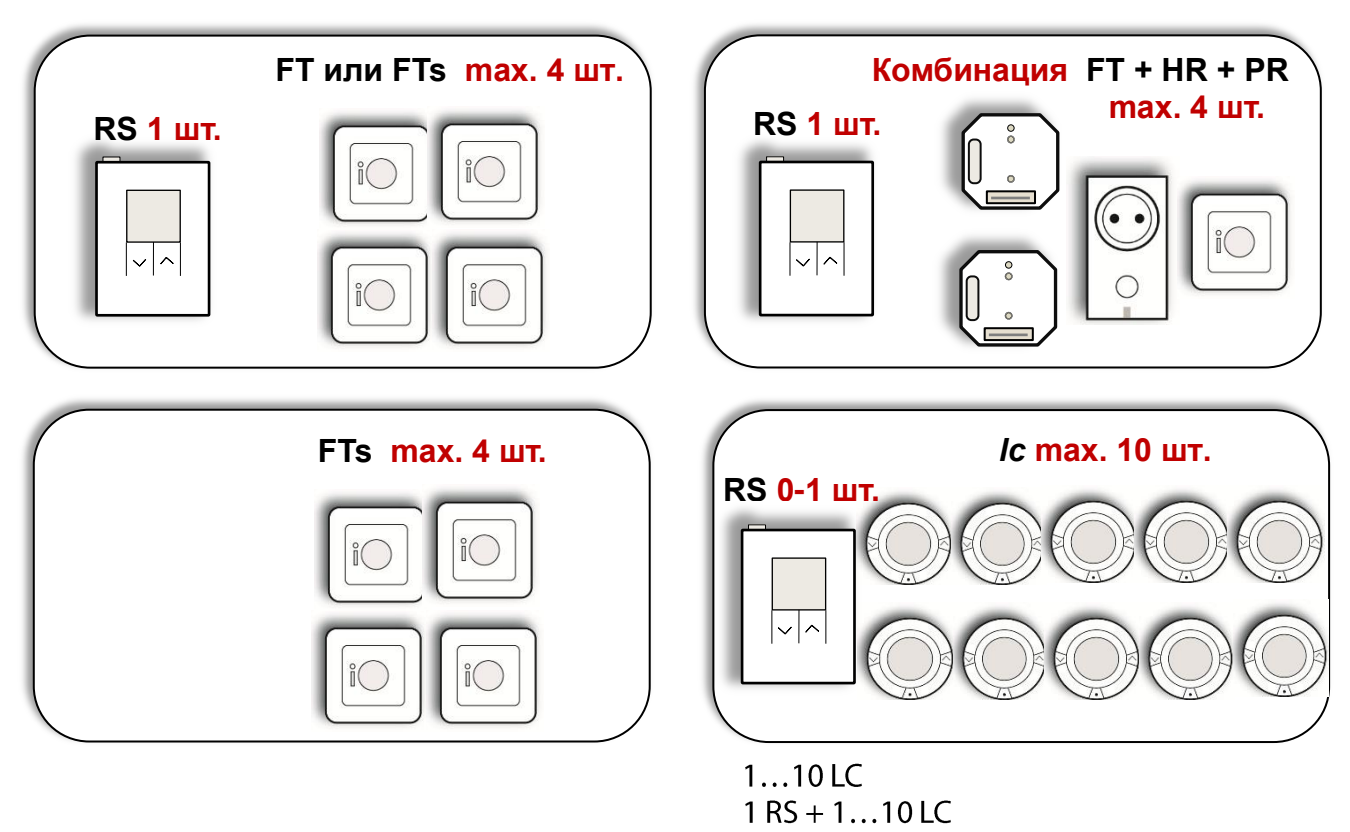

```
1 RS + 1...10 ТWA через 1...3 HC
```

6. Необходимость применения ретрансляторов RU (088U0230) – залог надёжной работы системы

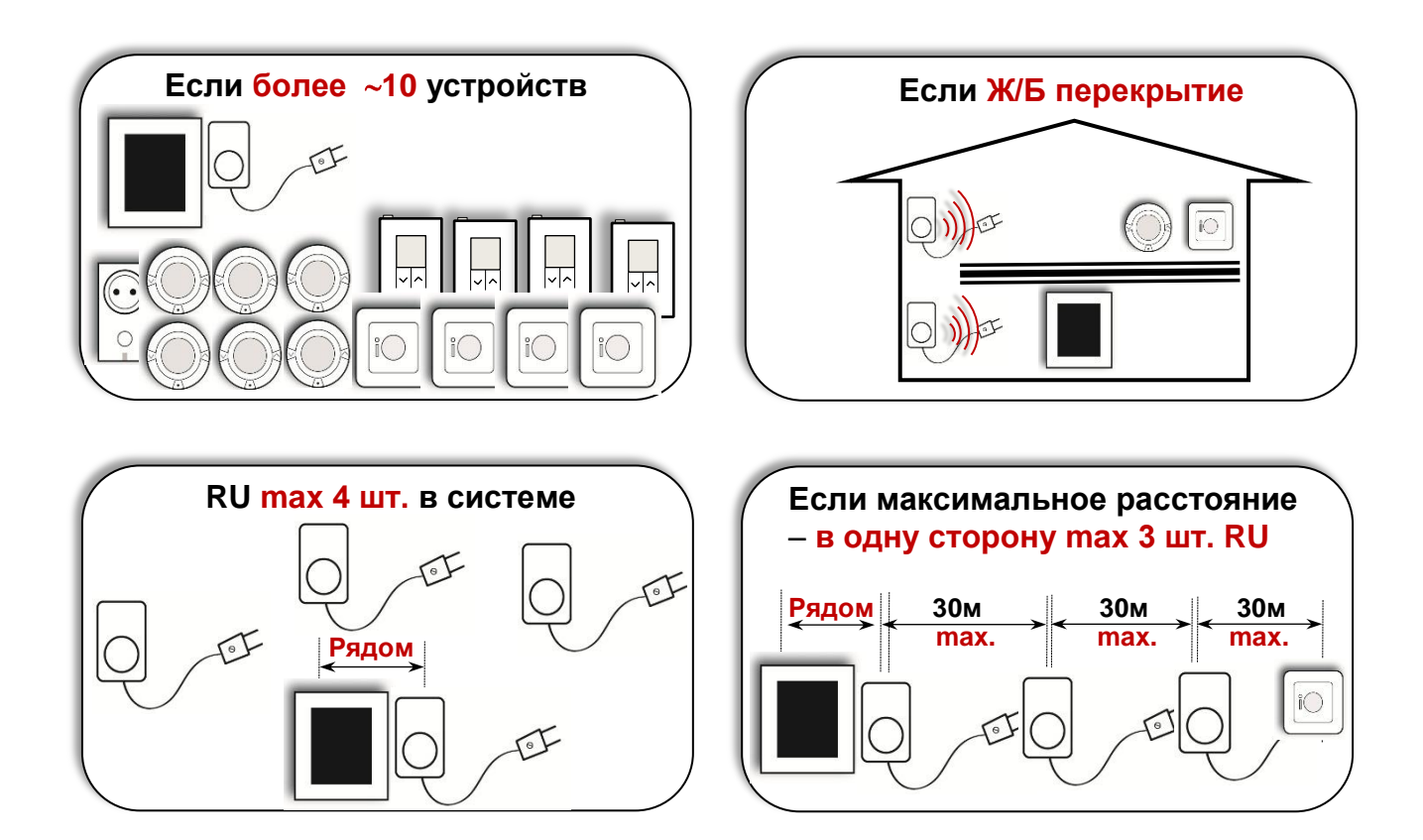

| Инструкция по установке DEVIIink'™                                                                                                  |                                                                                                    |                                                                                                    |
|----------------------------------------------------------------------------------------------------|----------------------------------------------------------------------------------------------------|----------------------------------------------------------------------------------------------------|
| Пункты 0.1–0.5 следует применять на небольших объектах, где нет проблем с радиосвязью из-за, например, значительных препятствий для |                                                                                                    |                                                                                                    |
| 0.1                                                                                                    | арегистрируйте в СС все устройства с питанием от сети<br>220 В – RU, HC, HR, PR, FT, FTs. Модули RU регистри-<br>руются первыми. Рекомендуется общая последователь-<br>ность регистрации – от ближнего к дальнему от СС.<br>SETUP – Комнаты и устройства – Добавить новую комнату – Устройства комнаты –<br>Лобавить повую комнату – Устройства комнаты – | их расстоянии между устроиствами<br>Если в системе есть RU, то они регистрируются первыми, в порядке<br>увеличения расстояния от CC. Первый RU должен находиться в одном<br>помещении с панелью CC и как можно ближе к ней, не далее 5 м.                                                                                                    |
| 0.2                                                                                                    | Зарегистрируйте в СС все устройства с питанием от ба-<br>тареек – <i>Ic</i> , RS.<br>SETUP – Комнаты и устройства – Добавить новую комнату – Устройства комнаты –<br>Добавить устройство – Начать регистрацию                                                                                                    |                                                                                                    |
| 0.3                                                                                                    | Установите СС на место постоянной работы.<br>Запустите тест сети на СС.<br>SETUP – Состояние и диагностика – Сеть – Запуск теста сети                                                                                                    | Если тест сети завершился неудачей, то в системе следует применить<br>один или несколько дополнительных RU (max 4 шт.) и использовать<br>для настройки такой системы п.п. 1-3 настоящей инструкции.                                                                                                    |
| 0.4                                                                                                    | Нажмите кратковременно кнопку ^ на каждом RS.                                                                                                    | Символы на экране будут некоторое время мигать, после чего отобра-<br>зится температура. Символ «антенна» не должен отображаться.                                                                                                    |
| 0.5                                                                                                    | Нажмите кратковременно кнопку ^ на каждом Ic.                                                                                                    | Если символ антенны мигает – дождитесь автоматического отключе-<br>ния дисплея, затем подождите 5 сек., нажмите стрелку «вверх» и убе-<br>дитесь, что нет символа «антенна» и отображается температура.                                                                                                    |
| Инструкция по установке <b>DEVIIink<sup>™</sup> для устранения проблем связи</b>                                                    |                                                                                                    |                                                                                                    |
| 1 Ретрансляторы RU                                                                                                    |                                                                                                    |                                                                                                    |
| 1.1                                                                                                    | Зарегистрируйте в СС ретрансляторы RU как сервисные<br>устройства в последовательности от ближнего к дальне-<br>му.<br>SETUP – Комнаты и устройства – Добавить Сервис. Устройство – Начать регистра-<br>цию                                                                                                    | Порядок регистрации RU, должен соответствовать расстоянию. RU,<br>который находится ближе всего к CC, должен быть зарегистрирован<br>в первую очередь, остальные – в порядке удаления от CC.<br>Это обеспечит присвоение ретрансляторам первых номеров в си-<br>стеме, что обеспечит стабильную работу системы. Отключение RU<br>после регистрации не позволит системе создавать неверные марш- |
| 1.2                                                                                                    | После регистрации каждого RU его следует выключить.<br>Установите CC на место постоянной работы.                                                                                                    | руты связи.<br>Все RU и CC должны располагаться в тех местах, где они будут в<br>дальнейшем работать. Первый RU должен находиться в одном по-                                                                                                    |
| 1.3                                                                                                    | Включите питание всех RU                                                                                                    | мещении с панелью СС и как можно олиже к неи (не далее 5 м).                                                                                                    |
| 1.4                                                                                                    | Запустите тест сети на СС.                                                                                                    | Этот тест проводится только для CC+RU, которые составляют основу                                                                                                    |
| 1.5                                                                                                    | SEIUP – Состояние и диагностика – Сеть-запуск теста сети<br>Если тест пройден успешно – убедитесь, что все RU                                                                                                    | системы радиосвязи. При хорошем уровне сигнала значок состояния имеет 4-5 делений                                                                                                    |
|                                                                                                    | сети»).<br>Если тест завершился неудачей или слабый сигнал –<br>измените расположение RU, выключите-включите CC и<br>повторите тест. Или увеличьте количество RU, сбросьте<br>их аппаратно (см. инструкции), на CC нажмите Reset до<br>звукового сигнала и повторите с п. 1.                                                                              | Выполнять следующие пункты имеет смысл только после успешного завершения теста сети с RU.                                                                                                    |
| 2                                                                                                    | RS и living connect                                                                                                    | t (питание от батареек)                                                                                                    |
| 2.1                                                                                                    | Зарегистрируйте в СС все <i>Ic.</i><br>SETUP – Комнаты и устройства – Добавить новую комнату – Устройства комнаты –<br>Добавить устройство – Начать регистрацию<br>После регистрации каждого <i>Ic</i> его следует выключить.                                                                                                    | Выключить <i>I</i> с можно вынув батарейку или переведя его в режим «М».<br>Выключение устройств не позволит системе создавать неверные<br>маршруты связи до момента окончательной стационарной их установ-<br>ки.                                                                                                    |
| 2.2                                                                                                    | Зарегистрируйте в СС все RS.<br>SETUP – Комнаты и устройства – Добавить новую комнату – Устройства комнаты –<br>Добавить устройство – Начать регистрацию<br>Поспе регистрации каждого RS, его спедует выключить                                                                                                    | Выключить RS можно вынув батарейку. Выключение устройств не поз-<br>волит системе создавать неверные маршруты связи до момента окон-<br>чательной стационарной их установки.                                                                                                    |
| 2.3                                                                                                    | Установите СС на место постоянной работы.                                                                                                    | Все RU, <i>I</i> с, RS и CC должны располагаться стационарно в тех местах, где они будут в дальнейшем работать.                                                                                                    |
| 2.4                                                                                                    | Запустите тест сети на СС.<br>SETUP – Состояние и диагностика – Сеть – Запуск теста сети                                                                                                    | Этот тест сети проводится только для устройств с питанием от бата-<br>реек и RU (комбинация CC+RU+/с+RS).                                                                                                    |
| 2.5                                                                                                    | Поочерёдно включайте RS и нажимайте однократно,<br>кратковременно кнопку <ul> <li>на каждом RS. Символы на<br/>экране будут некоторое время мигать, затем отобразится<br/>текущая температура. Символ «антенна» отображаться<br/>не должен.</li> </ul>                                                                                                    | Если тест сети не обнаруживает все RS – измените, если возможно,<br>их расположение, выключите-включите CC и повторите тест.<br>Если это не принесло результата для RS или тест сети не обнаружи-<br>вает все <i>Ic</i> – попробуйте изменить расположение RU, выклвкл. CC и<br>повторить тест.                                                                                                 |
| 2.6                                                                                                    | Поочерёдно включайте или выводите из монтажного<br>режима <i>lc</i> . Если символ антенны мигает – дождитесь<br>автоматического отключения дисплея, затем подождите<br>5 сек., нажмите кнопку ^ и убедитесь, что символ ан-<br>тенны не отображается и выводится температура.                                                                             | Если и это не приносит результата, то возможно необходимо увели-<br>чить количество RU (max 4 шт.), сделать аппаратный сброс всех<br>устройств, на CC нажать Reset до звукового сигнала и повторить<br>действия, начиная с п.1.                                                                                                    |
| 3                                                                                                    |                                                                                                    | ГІЗ (ПИТАНИЕ 220 В)<br>Отключение устройств не позволит системе создавать невериние                                                                                                    |
| 3.1                                                                                                    | дующем порядке: сначала HC, затем HR и PR, FT и FTs.<br>После регистрации каждое устройство надо выключить.                                                                                                    | маршруты связи.                                                                                                    |
| 3.2                                                                                                    | установите СС на место постоянной работы.                                                                                                    | осе устроиства должны располагаться в местах дальнеишей работы.<br>Если, тест сети не обнаруучивает все устройства – необходимо измо                                                                                                    |
| 3.3                                                                                                    | Запустите все устроиства системы.<br>Запустите тест сети на центральной панели СС и дожди-<br>тесь его успешного завершения.<br>SETUP – Состояние и диагностика – Сеть – Запуск теста сети                                                                                                    | нить расположение RU, выклвкл. СС и повторить тест.<br>Если это не приносит результата, то возможно надо увеличить количе-<br>ство RU (max 4 шт.), сделать аппаратный сброс всех устройств, на СС<br>нажать Reset до звукового сигнала и повторить, начиная с п. 1.                                                                                                    |

**T**84

СС – центральная сенсорная панель; RU – повторитель сигнала, ретранслятор; RS – датчик воздуха; *Ic – living connect*, радиаторный терморегулятор; HC – Hydronic Controller; HR – регулятор с реле внутренний; PR – регулятор с реле в розетку; FT – регулятор пола; FTs – регулятор пола с датчиком темп. на проводе.